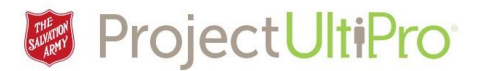

## Respond to Employee's Paid Time Off Request

**Overview:** This is a task for a Manager.

An employee may have a banked number of hours in the categories shown below that they can use to request paid time off (these numbers are for demonstration only – not a reflection of actual amounts).

| 1 | Current Balances    |       |       |       |
|---|---------------------|-------|-------|-------|
|   | Name                | Today | EOY   | Туре  |
|   | BANKED LIEU/OT      | 100.0 | 92.0  | hours |
|   | MEDICAL/PERSONAL    | 14.0  | 6.0   | hours |
|   | VACATION            | 500.0 | 476.0 | hours |
|   | SICK                | 492.0 | 500.0 | hours |
|   | BANKED STAT HOLIDAY | 0.0   | 0.0   | hours |

In the **Time Off Calendar** the employee chooses the date(s) they want, indicates the type of time off request – banked OT, medical/personal, vacation, sick, or banked stat holiday time - and submits the request. UltiPro sends this request to their manager's **Time and Attendance ToDo Box**. The manager reviews the request and decides to accept or deny. The manager's response is sent to the employee's **Time and Attendance Messages Inbox** and it displays a checkmark (if accepted) on the requested date in the employee's **Time Off Calendar**.

If the request is denied, a manager includes an explanation for denial. The employee receives the response in their **Messages Inbox**, and the request is removed from the manager's **Time Off Approval** display and the employee's **Time Off Calendar**.

**Note:** As employee requests are approved, their PTO balances change. If the employee tries to make a request from a category that has no hours available, the system will deny the action.

1. Click *Time and Attendance* in the UltiPro main menu.

## Main Menu

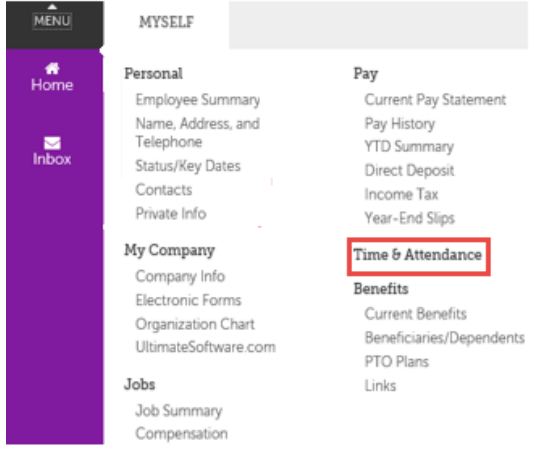

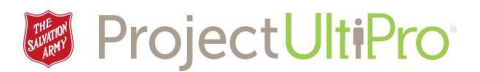

Read Message

 The Time and Attendance Launch Pad Homepage displays. The number of unprocessed requests shows beside *Messages* at the top of the page. A list of the requests displays in the *To Dos* area. Click an underlined request in the **To Dos** box to read the request details.

|             | Launch Pad Homepage                                                                                  | Messages (8)                                                                                                    | Supervisor Approval                                                                       | Employee                                                           | Daily TS                                                | Proxy | PP Summary | My Reports |
|-------------|----------------------------------------------------------------------------------------------------|----------------------------------------------------------------------------------------------------|-------------------------------------------------------------------------------------------|--------------------------------------------------------------------|---------------------------------------------------------|-------|------------|------------|
| uick Lir    | nks                                                                                                  |                                                                                                    |                                                                                           |                                                                    |                                                         |       |            |            |
| equest      | t Time Off                                                                                           | -                                                                                                    |                                                                                           |                                                                    |                                                         |       |            |            |
| Alerts      | S                                                                                                    |                                                                                                    |                                                                                           |                                                                    |                                                         |       |            |            |
| Alert       | ts                                                                                                   |                                                                                                    |                                                                                           |                                                                    |                                                         | ~     |            |            |
|             | Del                                                                                                  | Subje                                                                                                    | <u>et</u>                                                                                 |                                                                    | Date 🗸                                                  |       |            |            |
| No da       | ata exists at this time.                                                                             |                                                                                                    |                                                                                           |                                                                    |                                                         |       |            |            |
|             |                                                                                                    |                                                                                                    |                                                                                           |                                                                    |                                                         |       |            |            |
|             |                                                                                                    |                                                                                                    |                                                                                           |                                                                    |                                                         |       |            |            |
|             |                                                                                                    |                                                                                                    |                                                                                           |                                                                    |                                                         | ~     |            |            |
|             |                                                                                                    |                                                                                                    |                                                                                           |                                                                    |                                                         | ~     |            |            |
| Dos         |                                                                                                    | •                                                                                                    |                                                                                           |                                                                    |                                                         | ~     |            |            |
| Dos         |                                                                                                    |                                                                                                    |                                                                                           |                                                                    |                                                         | ~     |            |            |
| Dos<br>To D | )os                                                                                                  |                                                                                                    |                                                                                           |                                                                    |                                                         | ~     |            |            |
| Dos         | Dos                                                                                                  | Subject                                                                                                    |                                                                                           |                                                                    | Date V                                                  | ~     |            |            |
| Dos<br>To D | Dos<br>Del <u>A Time Off Re</u>                                                                      | <u>Subject</u><br>quest is submitted for yo                                                                                     | ur approval.                                                                              | Dec 22, 12                                                         | <mark>Date</mark> ❤<br>49 PM                            | ~     |            |            |
| Dos         | Dos<br>Del <u>A Time Off Re</u><br><u>A cancellation</u>                                             | Subject<br>quest is submitted for yoo<br>of approved time off is so                                                             | ur approval.<br>ubmitted for your approva                                                 | Dec 22, 12<br>L. Dec 22, 12                                        | <u>Date</u> ❤<br>49 PM<br>49 PM                         | ^     |            |            |
| Dos         | Dos<br>Del A Time Off Re<br>A cancellation<br>A Time Off Re                                          | Subject<br>quest is submitted for yo<br>of approved time off is si<br>quest is submitted for yo                                 | ur approval.<br>ubmitted for your approva<br>ur approval.                                 | Dec 22, 12<br>L. Dec 22, 12<br>Dec 21, 10                          | Date ♥<br>49 PM<br>49 PM<br>56 PM                       | ~     |            |            |
| Dos         | Dos<br><u>A Time Off Re</u><br><u>A cancellation</u><br><u>A Time Off Re</u><br><u>A Time Off Re</u> | Subject<br>quest is submitted for yo<br>of approved time off is si<br>quest is submitted for yo<br>quest is submitted for yo    | ur approval.<br>ubmitted for your approva<br>ur approval.<br>ur approval.                 | Dec 22, 12<br>Dec 22, 12<br>Dec 22, 12<br>Dec 21, 10<br>Dec 21, 2: | Date ♥<br>49 PM<br>49 PM<br>56 PM<br>13 PM              | ~     |            |            |
| Dos         | Dos<br>Del A Time Off Re<br>A cancellation<br>A Time Off Re<br>A Time Off Re<br>A Time Off Re        | Subject<br>quest is submitted for yoo<br>of approved time off is si<br>quest is submitted for yoo<br>quest is submitted for yoo | ur approval.<br>ubmitted for your approva<br>ur approval.<br>ur approval.<br>ur approval. | Dec 22, 12<br>Dec 22, 12<br>Dec 21, 12<br>Dec 21, 21<br>Dec 20, 2: | Date ♥<br>-49 PM<br>-49 PM<br>-56 PM<br>-3 PM<br>-38 PM | ~     |            |            |

3. The details of the selected request display, showing date requested and the employee's name. Click the underlined request to begin processing it.

| From                                            | ONETTEST                    |                |              | Da   | Dec 22, 12:4 | 9 PM  |  |  |  |  |  |  |
|-------------------------------------------------|-----------------------------|----------------|--------------|------|--------------|-------|--|--|--|--|--|--|
| То                                              | 1TEST                       |                |              |      |              |       |  |  |  |  |  |  |
| Cc                                              |                             |                |              |      |              |       |  |  |  |  |  |  |
| Subject                                         | A Time Off Request is s     | mitted for you | ur approval. |      |              |       |  |  |  |  |  |  |
| Reply                                           | Reply All                   | Forward        | Prev         | Next | Delete       | Close |  |  |  |  |  |  |
| A time off re                                   | equest is pending your appr | oval.          |              |      |              |       |  |  |  |  |  |  |
| Employee:                                       | One, Train1                 |                |              |      |              |       |  |  |  |  |  |  |
| Dates<br>Thu Dec 22, 2016 - VACATION - Full day |                             |                |              |      |              |       |  |  |  |  |  |  |
| Reply                                           | Reply All                   | Forward        | Prev         | Next | Delete       | Close |  |  |  |  |  |  |

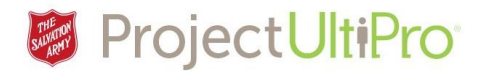

4. The Time off Approval Screen displays. This screen shows all requests from your team for the month allowing you to identify time off request conflicts as you decide to accept/deny requests. Our example shows only one employee with request but if more team members were requesting time off they would display here as well. Use the left and right arrows to scroll through the months.

Blue line = new time off request – requires manager action Red line = employee wants to cancel a previous request – requires manager action

**Green line** = already approved/denied requests – manager action taken **Black line** = (not shown) employee cancellation request accepted – manager action taken

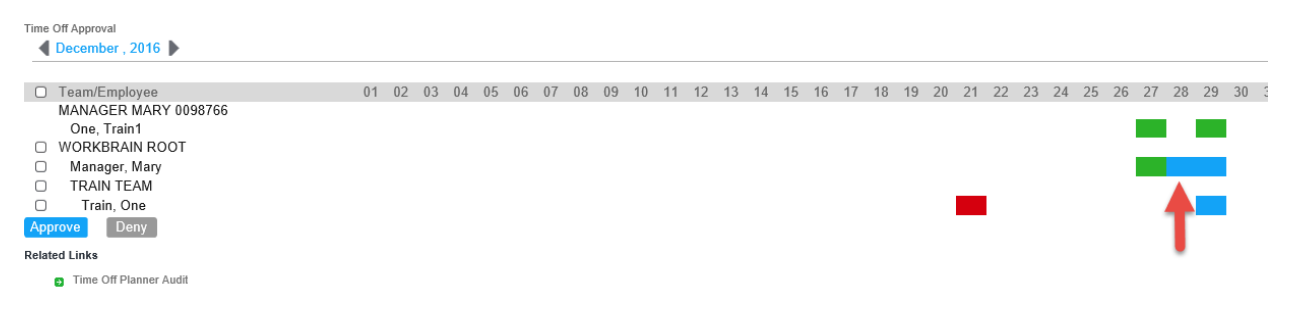

- 5. Blue lines indicate new requests that require action. Click on the line below a date to view the details of an individual request.
- 6. The **Time Off Days** information displays. In this example the employee is requesting to use Banked OT to take Dec 28, 2016 off. Click Approve or Deny. In this example we select **Approve**.

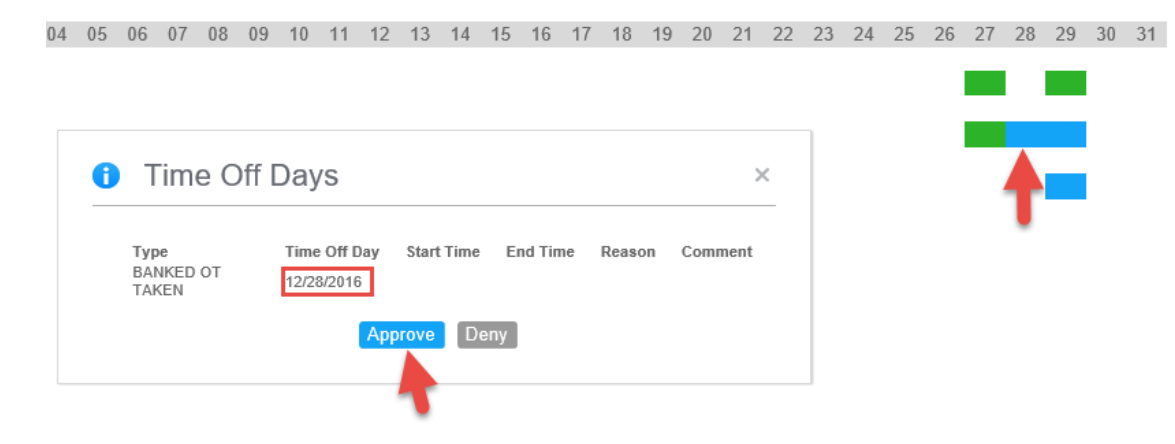

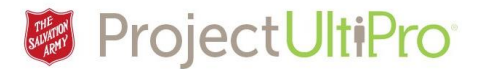

7. The **Approval Comment** box displays. Comments are optional for approval. (If the request is denied, a comment must be typed in so the employee is notified of the reason for rejection, for example, *short staffed that day*). Click *Submit*.

| 03 | 04                 | 05 | 06  | 07   | 08 | 09   | 10    | 11   | 12   | 13 | 14 | 15     | 16 | 17 | 18 | 19 | 20 | 21 | 22 | 23 | 24 | 25 | 26 | 27 | 28 | 29 | 30 | 31 |
|----|--------------------|----|-----|------|----|------|-------|------|------|----|----|--------|----|----|----|----|----|----|----|----|----|----|----|----|----|----|----|----|
|    |                    |    |     |      |    |      |       |      |      |    |    |        |    |    |    |    |    |    |    |    |    |    |    |    |    |    |    |    |
|    |                    |    |     |      |    |      |       |      |      |    |    |        |    |    |    |    |    |    |    |    |    |    |    |    |    |    |    |    |
|    |                    |    |     |      |    |      |       |      |      |    |    |        |    |    |    |    |    |    |    |    |    |    |    |    |    |    |    |    |
|    |                    |    |     |      |    |      |       |      |      |    |    |        |    |    |    |    |    |    |    |    |    |    |    |    |    |    |    |    |
|    | 🔅 Approval Comment |    |     |      |    |      |       |      |      |    |    |        |    |    |    |    |    |    |    |    |    |    |    |    |    |    |    |    |
|    |                    |    |     |      |    |      |       |      |      |    |    |        |    |    |    |    |    |    |    |    |    |    |    |    |    |    |    |    |
|    |                    |    |     |      | 1  |      |       |      |      |    | -  |        |    |    |    |    |    |    |    |    |    |    |    |    | Т  |    |    |    |
|    |                    |    |     |      |    |      |       |      |      |    |    | $\sim$ |    |    |    |    |    |    |    |    |    |    |    |    |    |    |    |    |
|    |                    | Co | mme | nt:: |    |      |       |      |      |    |    | $\sim$ |    |    |    |    |    |    |    |    |    |    |    |    |    |    |    |    |
|    |                    |    |     |      |    |      |       |      |      |    |    |        |    |    |    |    |    |    |    |    |    |    |    |    |    |    |    |    |
|    |                    |    |     |      | 0  |      |       |      |      |    |    |        |    |    |    |    |    |    |    |    |    |    |    |    |    |    |    |    |
|    |                    |    |     |      | 9  | Subr | nit   | Can  | col  |    |    |        |    |    |    |    |    |    |    |    |    |    |    |    |    |    |    |    |
|    |                    |    |     |      |    | Jubi | int . | Call | icei |    |    |        |    |    |    |    |    |    |    |    |    |    |    |    |    |    |    |    |

8. The time slot changes to green indicating an accepted request for paid time off. A notice of acceptance will show in the employee's **Time and Attendance Messages Inbox** and their calendar entry will change from a question mark to a checkmark.

If the request is denied, an employee receives notice of why in their **Messages Inbox**, and the entry is removed from the manager's **Time Off Approval** display and the employee's **Time Off Calendar**.

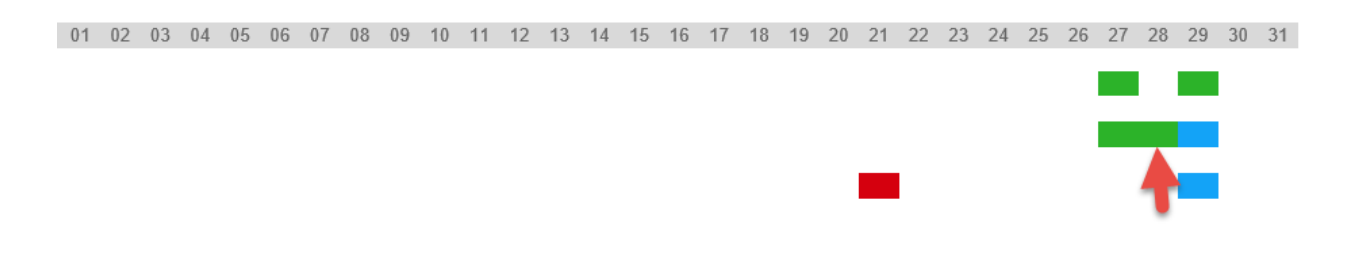

9. Employees may submit multiple requests in one submission. When the manager clicks on these they display as shown below. Click accept/deny for each request then click Submit.

## NEED GRAPPHIC

9. Continue to process time off requests (blue and **black** lines) or click the icon at the top of the screen beside your name to exit **Time and Attendance.** 

| UltiPro UltiPro Time & Attendance |                   |                  |                     |          |          |       |            |            |  |   |
|-----------------------------------|-------------------|------------------|---------------------|----------|----------|-------|------------|------------|--|---|
| Maint.                            | Launch Pad Homepa | ige Messages (7) | Supervisor Approval | Employee | Daily TS | Proxy | PP Summary | My Reports |  | 7 |